Go to website: <u>http://epatch.state.pa.us</u>

Select "Submit a New Record Check"

| Penns                                                                                      | vlvania Access To                                                                             | Criminal H                                   | listory                                  |
|--------------------------------------------------------------------------------------------|-----------------------------------------------------------------------------------------------|----------------------------------------------|------------------------------------------|
| Acting Commissioner R                                                                      | obert Evanchick                                                                               |                                              | Gov. Thomas W Wolf                       |
| Home                                                                                       | Record Check                                                                                  | •                                            | Help 🗸                                   |
| Welcom                                                                                     | e to Pennsylvania Access To                                                                   | Criminal Histor                              | У                                        |
| On December 1, 201<br>will increase to \$22<br>increase to \$20.00.<br>Check will increase | 7, the fee for a Crimina<br>00. The fee for an Acce<br>The fee for a Notarized<br>to \$27.00. | al History Ro<br>ass and Revi<br>Criminal Hi | ecord Check<br>iew will<br>istory Record |
| The PATCH unit will no longer ma<br>responsibility of the requestor to                     | il out any PATCH check that is request<br>print out the No Record or Record res               | ted on the EPATCH ponse.                     | web site. It will be the                 |
|                                                                                            | PATCH Helpdesk 1-888-QUERY-PA (1-888                                                          | -783-7972)                                   |                                          |
| All requests for Notarized cop                                                             | ies of a Criminal Record Check MU                                                             | ST BE submitted l                            | by mail.                                 |
|                                                                                            | New Record Check (Voluntee                                                                    | rs only)                                     |                                          |
|                                                                                            | Submit a New Record Check the status of a Record                                              | eck<br>Check                                 |                                          |
|                                                                                            | <b>Registered PATCH Accou</b><br>(Only used by pre-approved organi                            | nts<br>zations)                              |                                          |

## Accept Terms and Conditions

 Record: Indicates the person has a record and it is the user's responsibility to double click on the control number. This will take the user to the details screen where the user will double click on the blue hyper link, "Certification Form", near the center of the page. By clicking on "Certification Form", a certified record form and the corresponding RAP Sheet will be displayed in PDF format. This form should be printed.

3. **Pending:** This status is occasionally assigned when traffic is extremely heavy and requires the user to check back at a later time. A request should not remain in pending status for more than 24 hours. If a request remains in pending status for more than 24 hours call the PATCH Help Line toll-free at 1-888-QUERY-PA (1-888-783-7972).

#### Pennsylvania State Police Notary Policy

Criminal history responses requiring notarization can only be notarized by a Pennsylvania State Police notary. The notary seal is considered valid at the time of notarization. Should proof of the notary public's appointment be required, please contact the Secretary of the Commonwealth via mail at 210 North Office Building, Harrisburg, PA 17120 or by telephone at (717) 787-5280.

Notary Public reappointment occurs 2 to 3 months prior to expiration of their commission. If the expiration of the notary's commission interferes with the process in which you require a notarized criminal history response, it will be necessary for you to submit a new request for criminal history record check.

### Do you accept these Terms and Conditions:

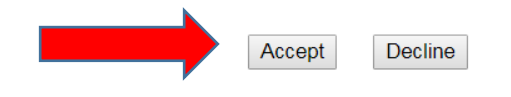

Home | Record Check | Help | Privacy Policy | PA State Police Home Page

# Select Individual Request

| C Penrophania Access To Crimine x                                                                                                    | <u>898</u> |
|----------------------------------------------------------------------------------------------------|------------|
| ← → C 🖷 Secure   https://epatch.state.paus/NewRecordCheckAction.do?                                                                                                    | ± Θ :      |
| Pennsylvania Access To Criminal History<br>Acting Commissioner Robert Evandrick cov. Thomas W Wilf                                                                                                    |            |
| Requestor Details                                                                                                    |            |
| © Individual Request                                                                                                    |            |
| An Individual Request is to be used by an individual who is requesting and paying for the Criminal Carry Record<br>Check. The PATCH certification letter will show the individual as the requestor of the Criminal History Record Check.             |            |
| Company Request                                                                                                    |            |
| A Company Request is to be used by a business or organization that is requesting and paying for the Criminal<br>History Record Check. The PATCH certification letter will show the company as the requestor of the Criminal History<br>Record Check. |            |
| CONTINUE                                                                                                    |            |
| Please select Individual or Company Request                                                                                                    |            |
| Home   Record Check   Help   Privacy Policy   PA State Police Home Page                                                                                                    |            |
| Penngyilania<br>Turva Sa                                                                                                    |            |
| © Copyright 2003-18, Commonwealth of PA - Permitylvania State Police                                                                                                    |            |
| This Web Site is for Informational Purposes Day, 11 you have an emergence, ormer, or inodent, to report,<br>please contact your nearest Police Agency or cell 911.                                                                                   |            |
| B555C565081220C55FFC0B5684C504E127                                                                                                    |            |
|                                                                                                    |            |
|                                                                                                    |            |
|                                                                                                    |            |
|                                                                                                    |            |
|                                                                                                    |            |

### Fill out the form with your information

| Penns                 | ylvania Access To C | Criminal <b>H</b> istory |    |
|-----------------------|---------------------|--------------------------|----|
| Acting Commissioner I | Robert Evanchick    | Gov. Thomas W Wo         | lf |
| Home                  | Record Check        | <ul> <li>Help</li> </ul> | -  |

**Requestor Information** 

Please fill in the following form. Fields marked with an \* are required.

The system has been updated to allow the requestor to add an email address. When an email address is entered an email confirming that the request was received by the Pennsylvania State Police will be sent. Another email will be sent when the request is completed.

Once this step is completed, information regarding the individual for which you are performing a background check will be gathered. Each background check performed will cost **\$ 22.00** dollars. After entering the background checks, you will be required to enter a valid credit card, which will be charged **\$ 22.00** dollars for each individual on which you are performing a background check.

| Reason For Request: | Select a Reason V * |   |
|---------------------|---------------------|---|
| First Name:         |                     | * |
| Middle Name:        |                     |   |
| Last Name:          |                     | * |
| Address Line 1:     |                     | * |
| Address Line 2:     |                     |   |
| City:               | *                   |   |
| State:              | Select a State 🔻    |   |
| Zip:                | *                   |   |
| Country:            | UNITED STATES V     |   |
| Email Addr:         |                     |   |
| Confirm Email Addr: |                     |   |
| Phone Number:       | *                   |   |
|                     |                     |   |
|                     | Cancel Next >       |   |

Make sure your information is correct and click "Proceed."

| 🛊 Penngyhania Access To Criminai 🗙 🕒                                                                                                    | and the second second second second second second second second second second second second second second second | Ale |
|----------------------------------------------------------------------------------------------------|----------------------------------------------------------------------------------------------------|-----|
| ← → C 🔒 Secure   https://epatch.state.pa.us/PersonalInfoForm.do                                                                                                    |                                                                                                    |     |
|                                                                                                    | al History                                                                                                    |     |
| Pennsylvania Access to Crimin                                                                                                    | iai <b>h</b> istory                                                                                              |     |
| Acting Commissioner Robert Evanchick                                                                                                    | Gov. Thomas W Wolf                                                                                               |     |
| Home Record Check v                                                                                                    | Help                                                                                                    |     |
| anna unrifi the following information prior to circling the "Managad" huttan "f un                                                                                                    | and to walk channel did the                                                                                      |     |
| lack" button.                                                                                                    | nee to make thanges, this the                                                                                    |     |
| nce this step is completed, information regarding the individual for which you are<br>ill be gathered. Each background check performed will cost \$ 22.00 dollars. After<br>10 mill be required to entier a valid credit card, which will be charged \$ 22.00 dol<br>10 are performing a background check. | performing a background check<br>entering the background checks,<br>lars for each individual on which            |     |
| Reason For Request: Other                                                                                                    |                                                                                                    |     |
| Requestor Name: Mary H. Marauder                                                                                                    |                                                                                                    |     |
| Address: 120 Stayer Road                                                                                                    |                                                                                                    |     |
| 17551                                                                                                    |                                                                                                    |     |
| Country: US                                                                                                    |                                                                                                    |     |
| Email Addr:                                                                                                    |                                                                                                    |     |
| Phone Number: (/1/) 555-5555                                                                                                    |                                                                                                    |     |
| <back cancel="" proceed<="" td=""><td></td><td></td></back>                                                                                                    |                                                                                                    |     |
| Home   Record Check   Help   Privacy Policy   PA State Police H                                                                                                    | ome Page                                                                                                    |     |
| Pennsykania<br>Kome Ste                                                                                                    |                                                                                                    |     |
| In Council 2012.19 Commonwealth of 02 - Denon-Arabia State                                                                                                    | United States                                                                                                    |     |
| This Web Site is for Informational Purposes Only - If you have an environment, minu-                                                                                                    | , or incident to report.                                                                                         |     |
| please contect your nearest Police Agency or call 911.                                                                                                    |                                                                                                    |     |
| BOSINGENSING                                                                                                    |                                                                                                    |     |
|                                                                                                    |                                                                                                    |     |
|                                                                                                    |                                                                                                    |     |
|                                                                                                    |                                                                                                    |     |
|                                                                                                    |                                                                                                    |     |
|                                                                                                    |                                                                                                    |     |
|                                                                                                    |                                                                                                    |     |
|                                                                                                    |                                                                                                    |     |
|                                                                                                    |                                                                                                    |     |
|                                                                                                    |                                                                                                    |     |

Click Enter this Request ONE TIME, then view in Queued Record Requests

# **Record Check Request Form**

Please enter as much information as possible for the individual you would like to perform a background check or First and middle names may **NOT** contain numbers, hyphens, apostrophes, dashes, or any other non-alphabetic characters. Last names may contain dashes. Fields marked with an \* are required. To submit multiple requests, the "Add Request" button. When finished entering requests, click the "Finished" button.

|                               | *                                           |
|-------------------------------|---------------------------------------------|
|                               | *                                           |
|                               |                                             |
|                               |                                             |
|                               |                                             |
| (xxxxxx                       | xx) (Highly recommended                     |
| / /                           | (mm/dd/yyyy) *                              |
| <mark>iknown</mark> ▼         |                                             |
| Unknown 🔻                     |                                             |
| Allases allu/ VI Plaiuell Nai | ne                                          |
| Middle                        | n <b>e</b><br>Last/Maiden                   |
| Middle                        | ne<br>Last/Maiden                           |
|                               | ne<br>Last/Maiden                           |
| Middle                        | ne<br>Last/Maiden                           |
| Middle                        | ne<br>Last/Maiden                           |
|                               | (xxxxxxx)<br>////////////////////////////// |

When your clearance is processed, click on your control number for your certificate

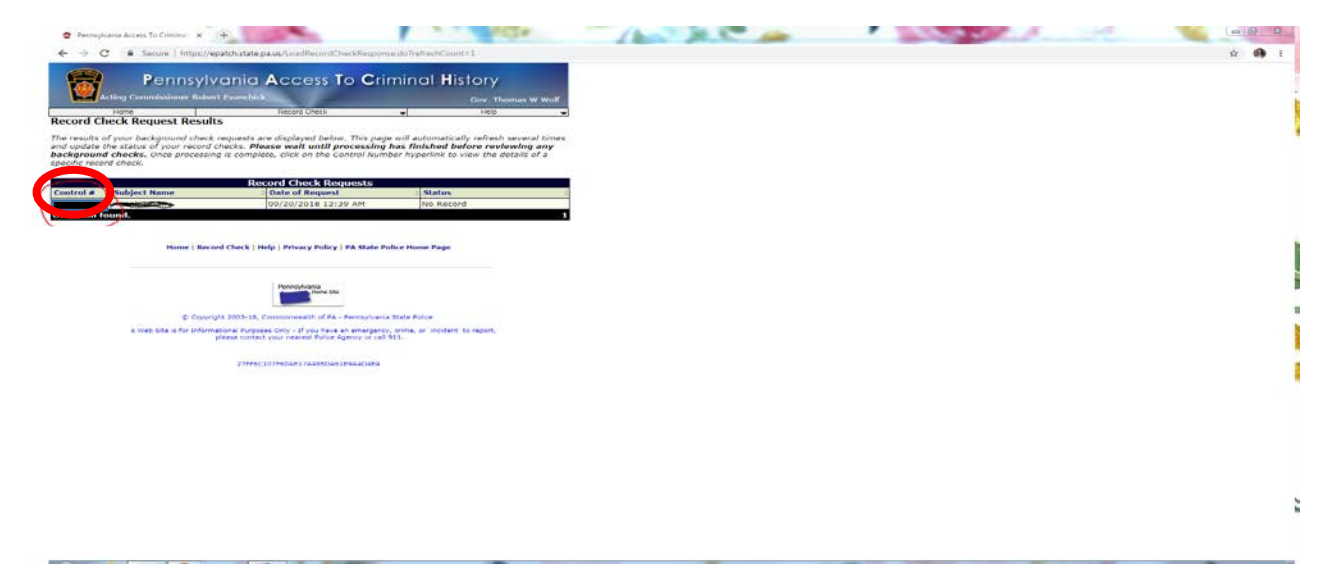

# Click on Certification Form link.

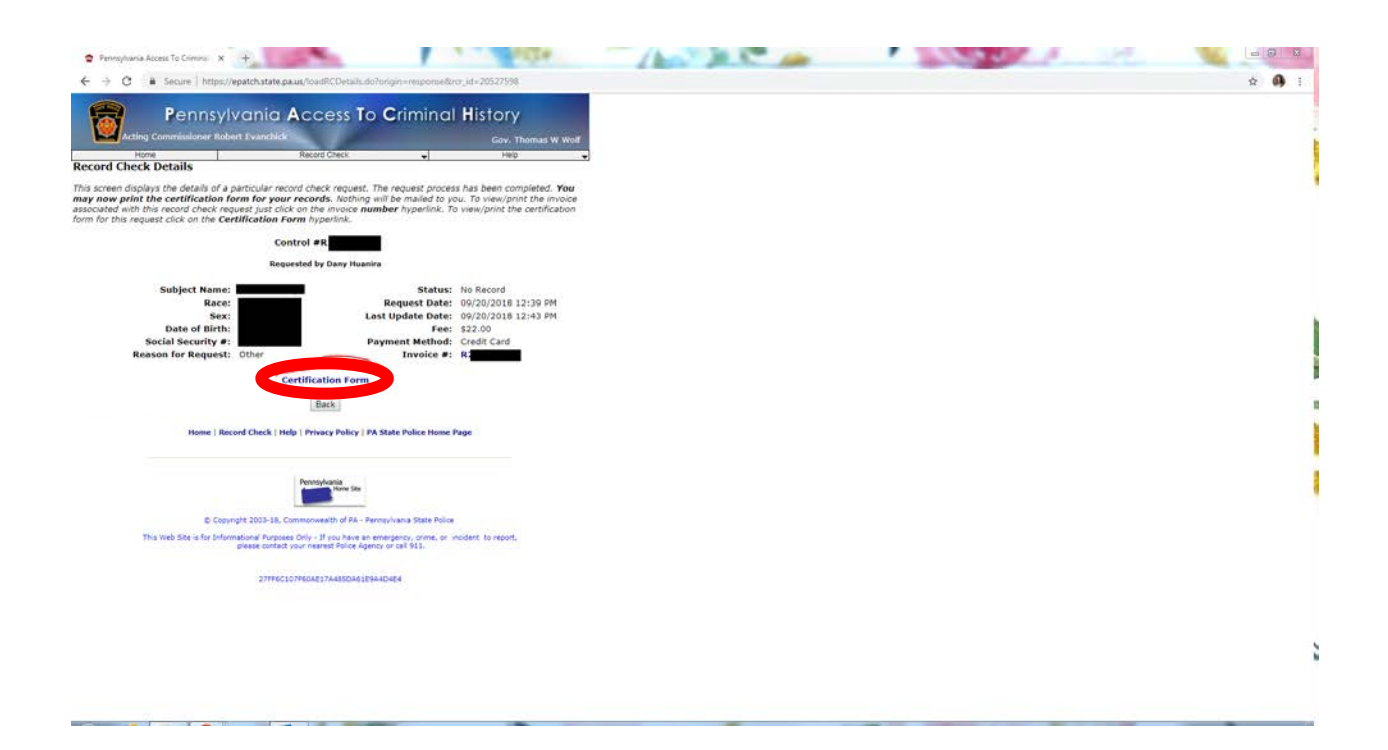

Print certificate as a pdf for uploading.

Pennsylvania State Police 1800 Elmerton Avenue Harrisburg, Pennsylvania 17110 **Response for Criminal Record Check** TO WHOM IT MAY CONCERN: THE PENNSYLVANIA STATE POLICE DOES HEREBY CERTIFY THAT: Name: Date of Birth: Social Security #: Sex: Race: Date of Request: 08/28/2014 06:34 AM Purpose of Request: 1 Maiden Name and/or Alias (1) (2) (3) (4)\*\*\* HAS NO CRIMINAL RECORD IN PENNSYLVANIA BASED ON A CHECK BASED ON THE **ABOVE IDENTIFIERS - REFER TO CONTROL** THE RESPONSE IS BASED ON A COMPARISON OF DATA PROVIDED BY THE REQUESTER AGAINST INFORMATION CONTAINED IN THE FILES OF THE PENNSYLVANIA STATE POLICE CENTRAL REPOSITORY ONLY. PLEASE CONFIRM IDENTIFIERS PROVIDED. POSITIVE IDENTIFICATION CANNOT BE MADE WITHOUT FINGERPRINTS THE PENNSYLVANIA STATE POLICE RESPONSE DOES NOT PRECLUDE THE EXISTENCE OF CRIMINAL RECORDS, WHICH MIGHT BE CONTAINED IN THE REPOSITORIES OF OTHER LOCAL, STATE, OR FEDERAL CRIMINAL JUSTICE AGENCIES. THE INFORMATION ON THIS CERTIFICATION FORM CAN BE VALIDATED BY ACCESSING THE PENNSYLVANIA ACCESS TO CRIMINAL HISTORY (PATCH) RECORD CHECK STATUS SCREEN https://epatch.state.pa.us/RCStatusSearch.jsp) AND SUBMITTING A STATUS CHECK REQUEST THAT CONTAINS THE FOLLOWING - SUBJECT'S NAME (EXACTLY AS INITIALLY ENTERED), CONTROL NUMBER AND DATE OF REQUEST, PATCH WILL FIND AND DISPLAY THE CORRESPONDING RECORD CHECK REQUEST, DETAILS ON THE REQUEST CAN BE VIEWED BY CLICKING ON THE CONTROL NUMBER, YOU WILL BE ABLE TO VERIFY IF THIS REQUEST WAS SENT OUT AS A NO RECORD OR RECORD RESPONSE BY THE PENNSYLVANIA STATE POLICE QUESTIONS CONCERNING THIS CRIMINAL RECORD CHECK SHOULD BE DIRECTED TO THE PATCH HELP LINE TOLL FREE AT 1-888-QUERY-PA (1-888-783-7972). Certified by:

DISSEMINATED BY: SYSTEM 08/28/2014 06:35 AM

Lieutenant Kevin J. Deskiewicz, Director Criminal Records and Identification Division